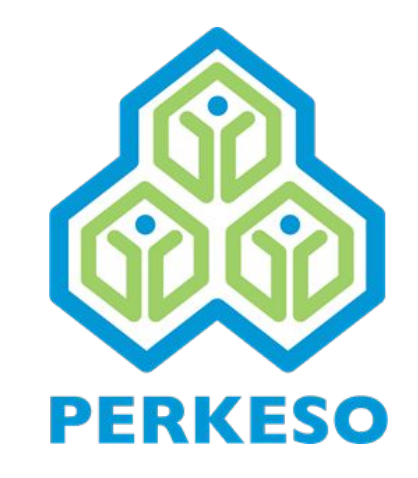

# **MYFutureJobs**

Penyedia Perkhidmatan Pekerjaan Nasional Anda

Acare DEMY

www.mfjacaredemy.com

Panduan Pengguna untuk Mengakses **MyFutureJob** Academy

GAMBARAN KESELURUHAN NAVIGASI PLATFORM @ MFJACAREDEMY

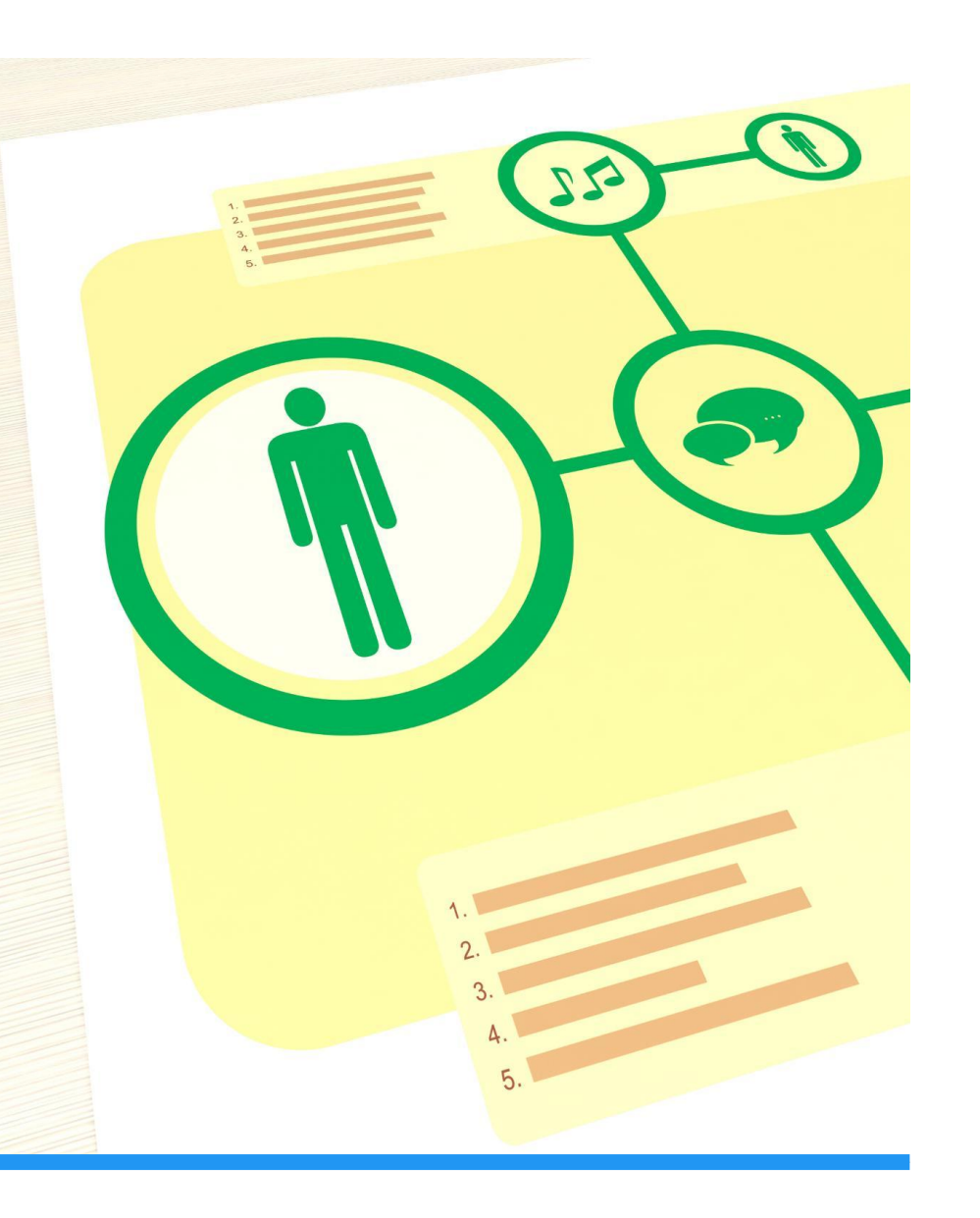

# Gambaran Keseluruhan Panduan

#### Mengakses MyFutureJob Acaredemy

Pelajari cara mengakses MyFutureJob Academy dengan mengikuti langkah-langkah yang diperlukan untuk log masuk dan memastikan komputer anda memenuhi keperluan sistem.

### Meneroka Ciri-ciri Platform

Temui pelbagai ciri MyFutureJob Academy, termasuk papan pemuka dan navigasi kursus, yang akan membantu anda menggunakan platform dengan lebih berkesan.

### Cara Menyelesaikan Masalah

Pelajari cara menyelesaikan masalah biasa yang mungkin dihadapi pengguna semasa menggunakan MyFutureJob Academy dengan mengikuti cara dan cadangan kami.

### Mengakses MyFutureJob Acaredemy

### URL

Lawati dan bookmark: mfjacaredemy.com

### **Login Credentials**

MyFutureJob Acaredemy, anda perlu memasukkan nama pengguna dan kata laluan anda.

### **Keperluan Sistem**

Terdapat keperluan sistem khusus yang perlu dipenuhi untuk mengakses MyFutureJob Acaredemy. Pastikan komputer anda memenuhi keperluan tersebut sebelum mencuba mengakses platform.

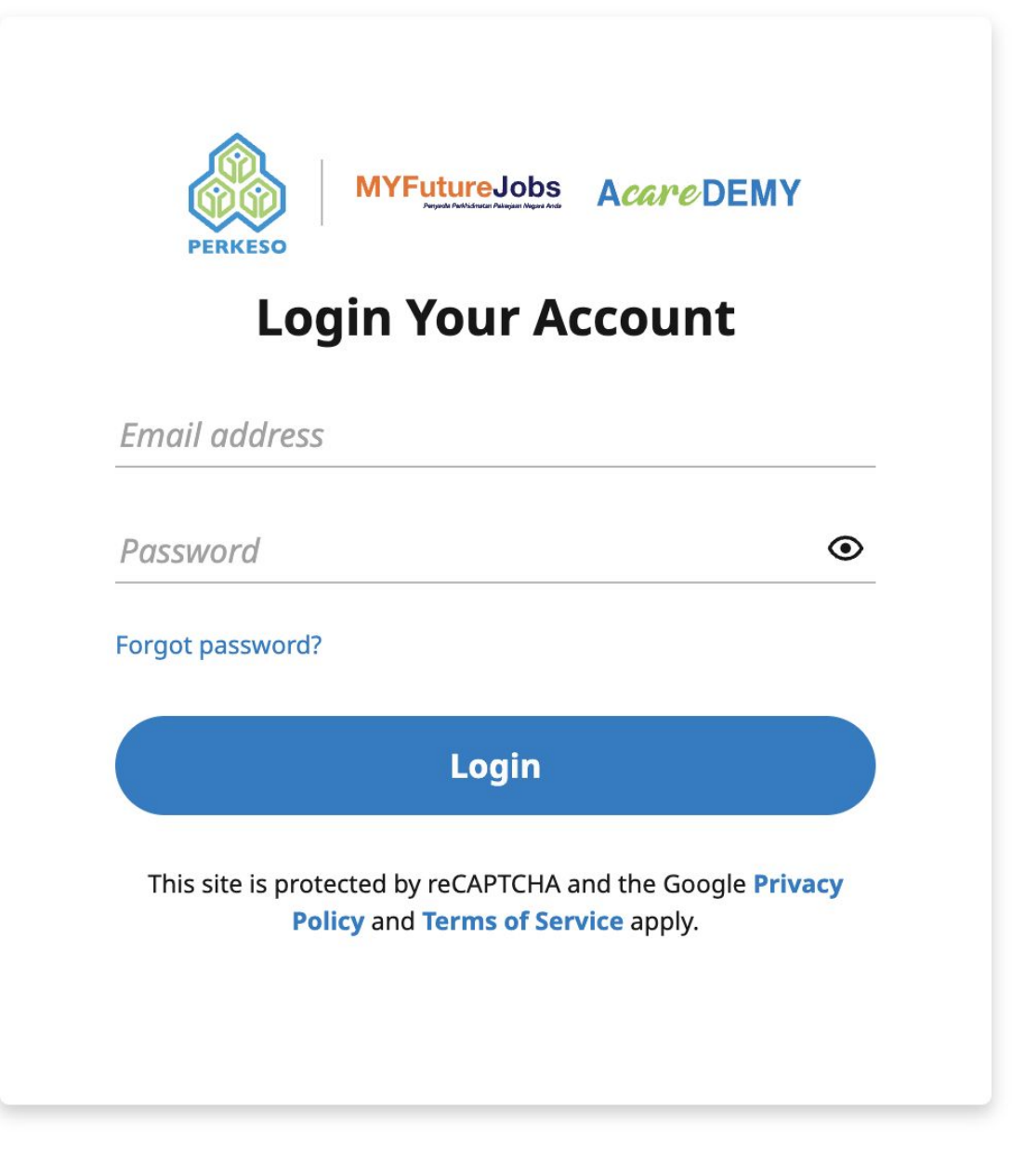

Anda akan menerima e-mel dari e-mel berdaftar anda dengan MFJ untuk mengaktifkan akaun anda untuk kali pertama.

- 1. Klik pada Aktifkan Akaun
- 2. Masukkan kata laluan yang diingini dan sahkan kata laluan tersebut.

# Log Masuk Untuk Kali Pertama

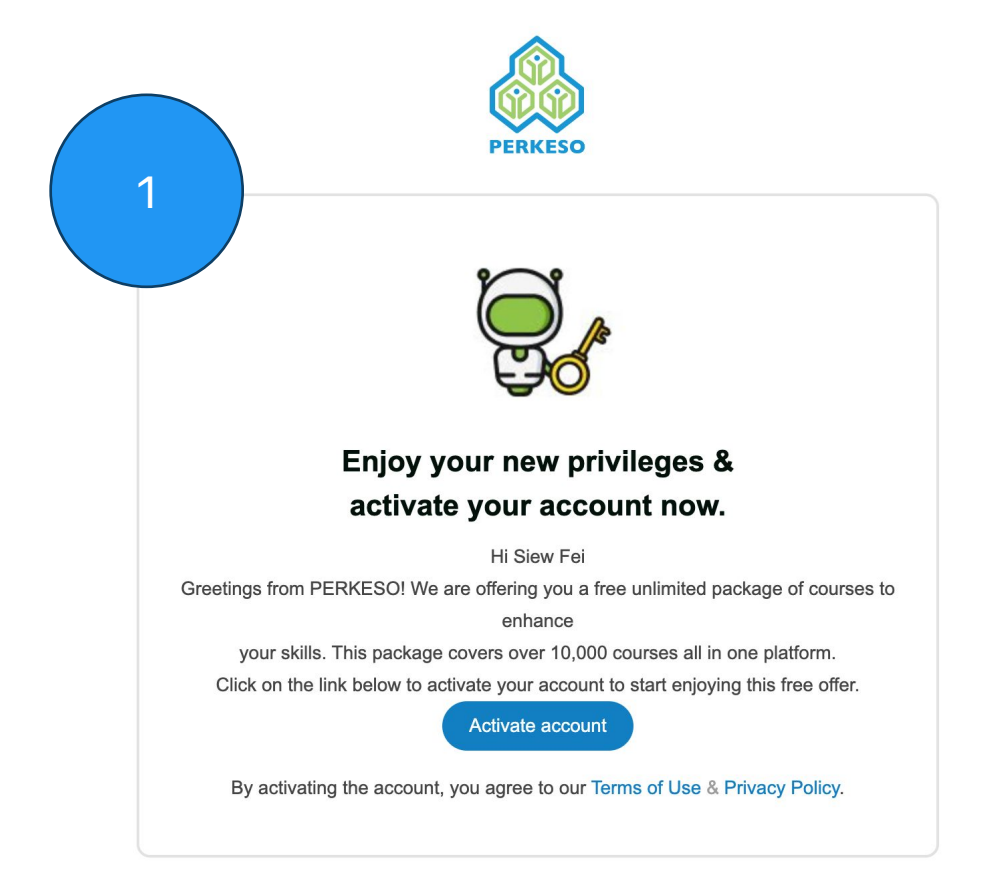

# Log Masuk Untuk Kali Pertama

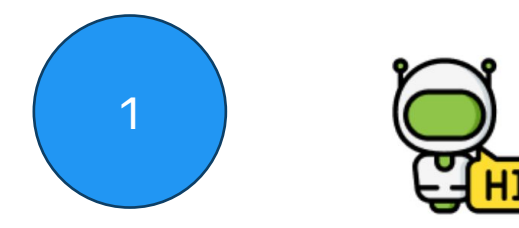

#### Welcome to MYFutureJobs Acaredemy!

You're now part of our PERKESO community of learners. We are platform where thousand courses are made available to enhance your skill.

#### What we have installed for you

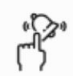

#### **Unlimited courses**

Our learning platform will give you access to unlimited courses. You can take as many courses as you'd like for free. Let's start your learning journey now!

Start now

>

Setelah berjaya diaktifkan, anda akan dibawa ke Laman Web MyFutureJob Acaredemy:

- 1. Anda akan menerima e-mel dengan pautan laman web untuk dilawati
- 2. Atau tambah mfjacaredemy.com ke penanda halaman anda untuk lawatan harian; klik pada ikon untuk menambah ke penanda halaman

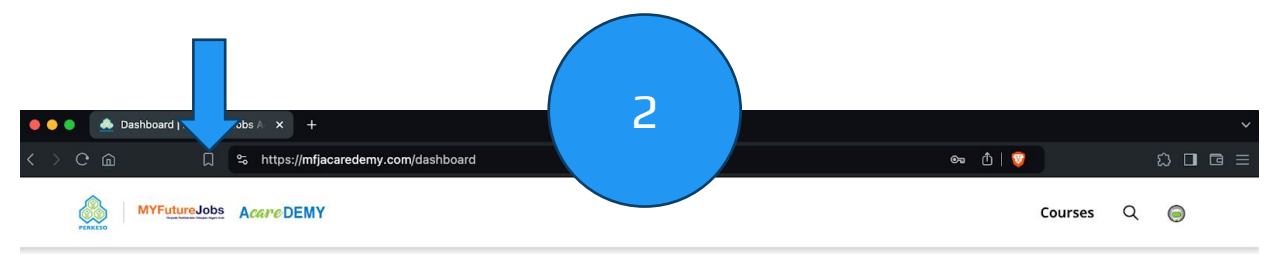

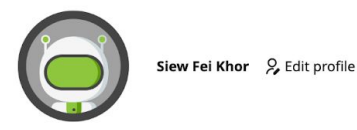

#### Currently Learning On-Demand Courses

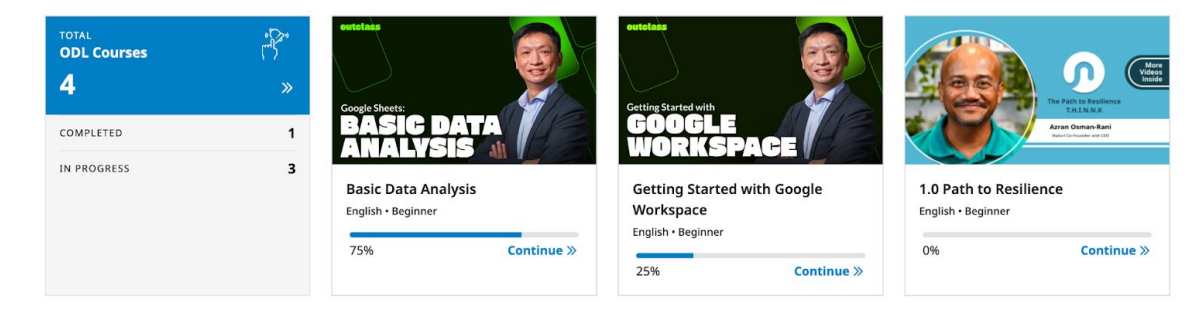

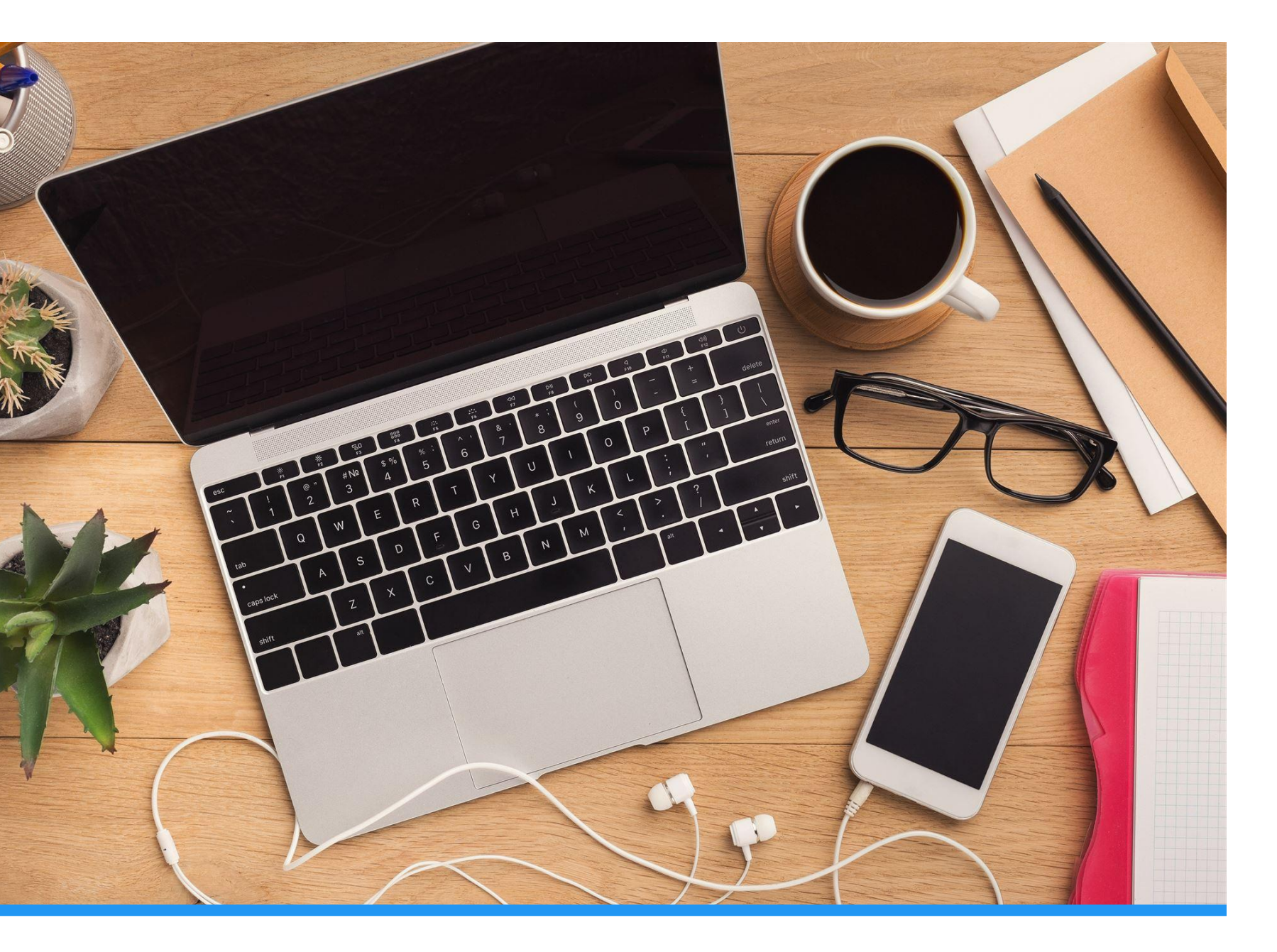

### Keperluan Sistem

Akses ke MyFutureJob Academy memerlukan pelayar web yang serasi dan sambungan internet yang stabil. Disyorkan juga untuk menggunakan komputer atau komputer riba berbanding peranti mudah alih untuk mengakses platform ini.

1. Chrome Browser

### Menavigasi MyFutureJob Acaredemy

#### Gambaran Keseluruhan Dashboard

Dashboard ialah muka utama MYFutureJobs Acaredemy dan menyediakan pelbagai ciri dan alatan untuk membantu anda menavigasi dan mengurus kursus anda dengan mudah.

### **Profil Saya**

Profil saya ialah tempat anda boleh menukar nama paparan dan nama rasmi anda untuk dicetak pada E-sijil, menetapkan semula kata laluan anda

### Credentials

Cetak dan kongsi E-Sijil anda dan transkrip anda

![](_page_6_Picture_7.jpeg)

You've earned 1 badges from 1 issuers

31 JUL 2024 Enterprise Big Data Professional

![](_page_7_Picture_0.jpeg)

![](_page_7_Picture_2.jpeg)

Siew Fei Khor & Edit profile

#### **Currently Learning On-Demand Courses**

>>

1

3

75%

![](_page_7_Picture_5.jpeg)

![](_page_7_Picture_6.jpeg)

Continue »

![](_page_7_Picture_7.jpeg)

**Getting Started with Google** Workspace English · Beginner 25%

![](_page_7_Picture_9.jpeg)

Continue »

0%

>

1.0 Path to Resilience English • Beginner 0% Continue »

GOAL

**Current Goal** 

![](_page_7_Figure_12.jpeg)

|                   | Data Test                                  |
|-------------------|--------------------------------------------|
| 7 pm              | Created 31 Jul 2024, 13:32 pm              |
| ll be calculated. | Only completed courses will be calculated. |
| %                 | 11 learning outcomes                       |
| 215               | Learning Outcome 1                         |
|                   | Learning about technology for industr      |
|                   | View Co                                    |

MIGHT Cohort 3 Class20 Data

.......

Test goal Created 31 Jul 2024, 11:54 am Only completed courses will be calculated. 0% 6 learning outcomes Learning Outcome 1 ies Produce an insightful dashboard using Data Studio (Looker) ourses> View Courses > MIGHT Cohort 4 Class4 Data Science Bas... 0% Massage Data with Sheets MIGHT Cohort 3 Class7 Data Science Bas... 0% Looker Studio Charts Series - Scorecard 0%

.....

>

### Gambaran Keseluruhan Dashboard

Dashboard menyediakan qambaran keseluruhan kursus yang anda daftar dan matlamat yang diberikan kepada anda. Pengguna boleh mengakses kursus mereka, melihat kemajuan mereka dan mengakses ciri platform lain daripada papan pemuka.

#### Courses Q 🥥

#### **My Account**

| My Profile        |              | ^ |
|-------------------|--------------|---|
|                   |              |   |
| FIRST NAME        |              |   |
| LAST NAME<br>Khor |              |   |
|                   | Save Changes |   |
|                   |              |   |
| Change Password   |              | ~ |

# **My Profile**

Halaman my profile membolehkan anda menukar nama anda, sila ambil maklum bahawa ia akan digunakan dalam E-Sijil anda, sila pastikan ia berdasarkan kad Pengenalan

Tukar kata laluan membolehkan anda menukar kata laluan anda secara berkala

![](_page_9_Picture_0.jpeg)

# Credential Dashboard

Credential Dashboard membolehkan anda mengakses kursus anda yang telah selesai dengan lencana. Anda diberi lencana pencapaian sebaik sahaja anda menamatkan kursus.

Klik pada butang kongsi untuk berkongsi atau mencetak E-Sijil anda

MYFutureJobs Acare DEMY

2

![](_page_10_Figure_1.jpeg)

![](_page_10_Figure_2.jpeg)

# Navigasi Kursus

#### 1. Struktur Kursus

Courses

Q

0

Kursus disusun mengikut modul dan unit, menjadikannya mudah untuk menavigasi dan menjejaki kemajuan anda semasa anda belajar.

#### 2. Mengakses Bahan Kursus

Anda boleh mengakses bahan kursus dengan mudah, termasuk kuliah, bacaan dan tugasan, melalui halaman kursus itu sendiri

#### 3. Mencari kursus yang berminat

Melakukan carian berdasarkan minat anda sangat mudah. Klik pada bar carian, masukkan topik yang anda minati dan klik cari. Semua kursus yang berkaitan akan dipaparkan untuk anda akses.

# Navigasi Kandungan

![](_page_11_Picture_1.jpeg)

#### 1. Panel Navigasi

Anda boleh mengakses Bab dan Penilaian di sini dengan mudah.

#### 2. Kawasan Kandungan Utama

Bergantung pada kandungan, video akan menjadi format utama, beberapa kandungan akan disertakan dengan slide (PowerPoint). Main balik atau scroll melalui slide (PowerPoint) untuk melengkapkan kandungan.

Nota: melangkau, memajukan atau membuka tab lain (walaupun di lain monitor) menbuatkan video tidak dikira sebagai selesai 100%

#### 3. Pilihan tambahan untuk main semula video

Anda boleh main semula untuk kelajuan yang lebih tinggi, hidupkan subtitles atau fungsi gambar dalam gambar di sini

### 4. Penerangan kandungan dan hasil pembelajaran

Butiran kandungan dan hasil pembelajaran akan dipaparkan di sini

#### Courses Q 🧔 MYFutureJobs Acare DEMY < Back to Course Overview BASIC DATA ANALYSIS Quiz details **Passing Grade** Quiz: Quiz **Basic Data Analysis** 3 questions You will need to meet the minimum grade to Lesson 1 . pass 3 chapters • 20m minutes to complete 80% or higher Chapter 1 V **Try Again** 1 lesson • 1m $\langle \rangle$ Chapter 2 ~ Chapter 1: Basic Data Analysis Your score: We keep your highest score 100% View Feedback 1 lesson • 19m Chapter 3 ^ MYFutureJobs AcareDEMY Courses Q 0 O Quiz: Quiz < Back to Course Overview BASIC DATA ANALYSIS Quiz: Quiz **Basic Data Analysis** Lesson 1 3 chapters • 20m Chapter Preview Question 1 1 lesson • 1 What is Pivot table Chapter 2 Chapter 1: Basic Data Analysis O Pivot table allows you to create multiple table with different sets of theme 2 O Pivot table allows you to extract insights from large datasets by summarising and analysing data dynamically O Pivot table is a features only found in excel Chapter Ouiz O Pivot table is features allow you to customise theme for your table data 1 lesson ( 1 ) of 3 > ② Quiz: Quiz MYFutureJobs Acare DEMY Congratulations! You have passed! < Back to Course Overview **Basic Data Analysis** 3 chapters • 20n Feedbac Chapter 1 Preview Ouestion 1 lesson • 1m What is Pivot table ? Chapter 2 What is the full name of Vlookup 3 Chapter 1: Basic Data Analysis 1 lesson • 19m Which rules can be created in data validation ? Chapter 3 Quiz Try again 1 lesson • Ouiz: Ouiz 3

Preview

Quiz 1 lesson •

# Melengkapkan Kuiz

#### 1. Mula Kuiz/Penilaian

Klik pada Mulakan Kuiz atau Cuba Lagi untuk memulakan penilaian

#### 2. Melengkapkan Kuiz

Baca arahan dan pilih jawapan yang betul

#### 3. Keputusan penilaian

Courses Q 🔘

Points

1/1points

1/1points

1/1points

Latest submission grade 100%

Keputusan penilaian akan ditunjukkan serta-merta sebaik sahaja anda melengkapkan kuiz, bergantung kepada markah lulus yang ditetapkan oleh pengajar, anda akan diberikan lulus atau gagal berdasarkan markah yang diberikan. Jika anda gagal, anda boleh mengambil semula penilaian dengan mengklik Try again

![](_page_13_Picture_0.jpeg)

# Menyelesaikan Masalah Isu Biasa

#### Isu Log Masuk

Kadangkala pengguna mungkin menghadapi masalah semasa log masuk ke MyFutureJob Acaredemy. Ini boleh disebabkan oleh kelayakan log masuk yang salah atau isu teknikal. Semak semula e-mel atau kata laluan yang betul. Sekiranya terdapat kesulitan, hubungi pasukan sokongan platform untuk mendapatkan bantuan.

#### Isu teknikal

Pengguna mungkin menghadapi isu teknikal semasa menggunakan MyFutureJob Acaredemy, seperti halaman pemuatan perlahan, mesej ralat atau pautan rosak. Refresh semula halaman atau log masuk semula. Sekiranya terdapat kesulitan, hubungi pasukan sokongan platform untuk mendapatkan bantuan.

# Terlupa Kata Laluan

![](_page_14_Figure_1.jpeg)

#### Terlupa Pilihan Kata Laluan

Anda boleh mendapatkan semula kata laluan anda yang terlupa dengan menggunakan pilihan 'Forgot password' pada halaman log masuk.

#### Masukkan Nama Pengguna atau E-mel

Apabila anda menggunakan pilihan 'Lupa Kata Laluan', anda akan diminta untuk memasukkan nama pengguna atau alamat e-mel anda.

#### Pautan Tetapan Semula Kata Laluan

Selepas anda memasukkan nama pengguna atau alamat e-mel anda, pautan tetapan semula kata laluan akan dihantar ke e-mel anda.

![](_page_15_Picture_0.jpeg)

# Mesej ralat

Apabila menghadapi mesej ralat semasa menggunakan MyFutureJob Acaredemy, adalah penting untuk membaca mesej dengan teliti dan mengikut arahan yang diberikan. Sekiranya terdapat kesulitan, hubungi pasukan sokongan platform untuk mendapatkan bantuan.

#### **Current Goal**

![](_page_16_Picture_1.jpeg)

# Peratusan di bahagian paparan Goals

![](_page_16_Figure_3.jpeg)

Apabila anda telah selesai melihat video tetapi paparan goals tidak mencapai 100% atau masih tidak selesai. **Kemungkinan anda melangkau, memajukan atau membuat aktiviti di tab yang lain (walaupun di lain monitor) membuatkan video tidak dikira sebagai selesai 100%. Elakkan daripada melalukan perkara yang disebutkan** 

Sekiranya masih terdapat kesulitan, hubungi pasukan sokongan platform untuk mendapatkan bantuan.

![](_page_17_Picture_0.jpeg)

### Kesimpulan

MyFutureJob Acaredemy ialah cara mudah untuk mengakses dan mengurus bahan kursus anda, menyediakan lokasi berpusat untuk semua keperluan pembelajaran anda.

Start your learning journey now with mfjacaredemy.com

# Start your learning journey now with mfjacaredemy.co

![](_page_18_Picture_1.jpeg)